## \*Attention macOS XQD users\*

1. Download Mac XQD driver from the link below:

https://www.sony.co.jp/Products/memorycard/xqd/application/drv\_installer.html

2. Double-click "XQD\_Drv\_Installer\_mac\_v200.dmg", which is usually located in the "Downloads" folder.

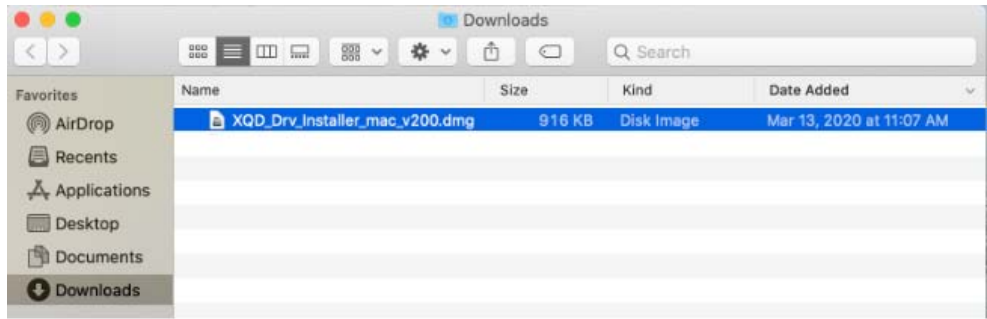

3. Double-click "**XQD Device Driver Installer v2.0.0.06260**" from the pop-up window to start XQD driver installation for your Mac.

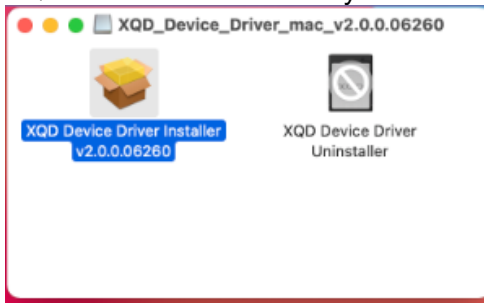

4. Follow instructions on-screen to install XQD driver. \*Attention!!! Please read step below before proceeding\*

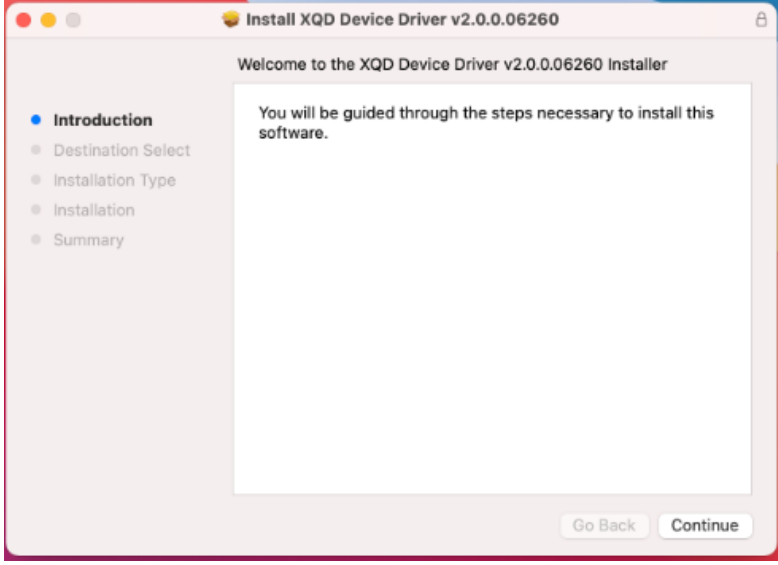

5. During the XQD driver installation, you will encounter a pop-up window stating "**System Extension Updated**" (*macOS Big Sur*) or "**System Extension Blocked**" (*macOS Catalina*). \*Attention\* DO NOT click "**OK**", instead "**Open Security Preferences**" and "**Allow**" system software from "**Sony Corporation**" to load. If you do not see the pop-up window, still go to "**Security&Privacy**" and check/allow system software from "**Sony Corporation**" to load.

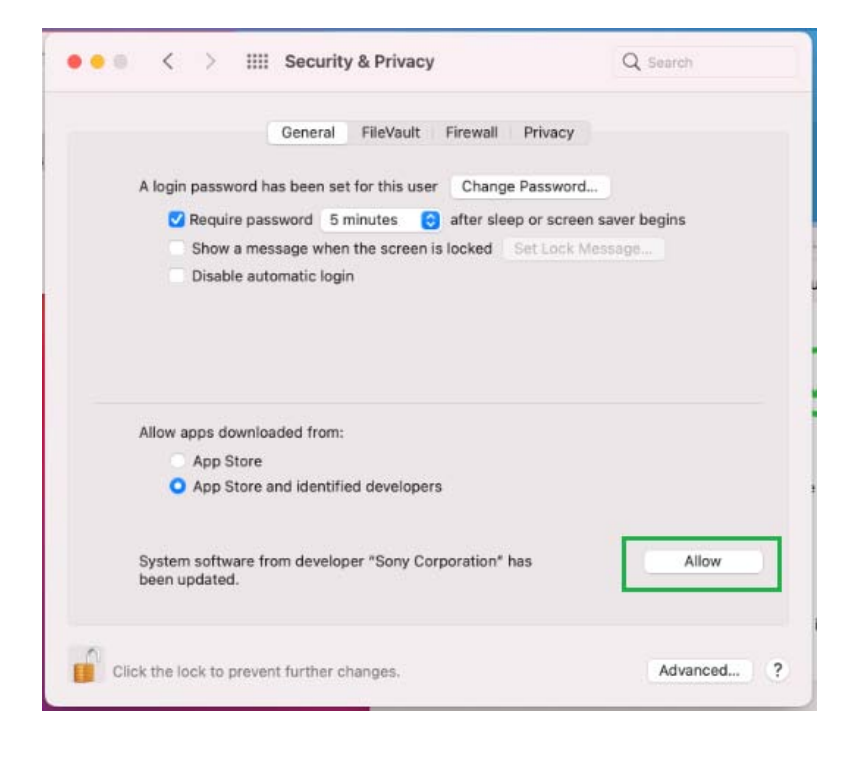

6. You will then see a pop-up asking to restart system. Click "Restart"

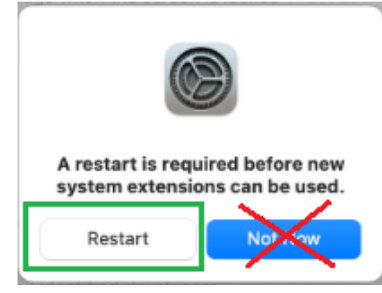

## 7. You will see "The installation was successful" message. Click "Restart"

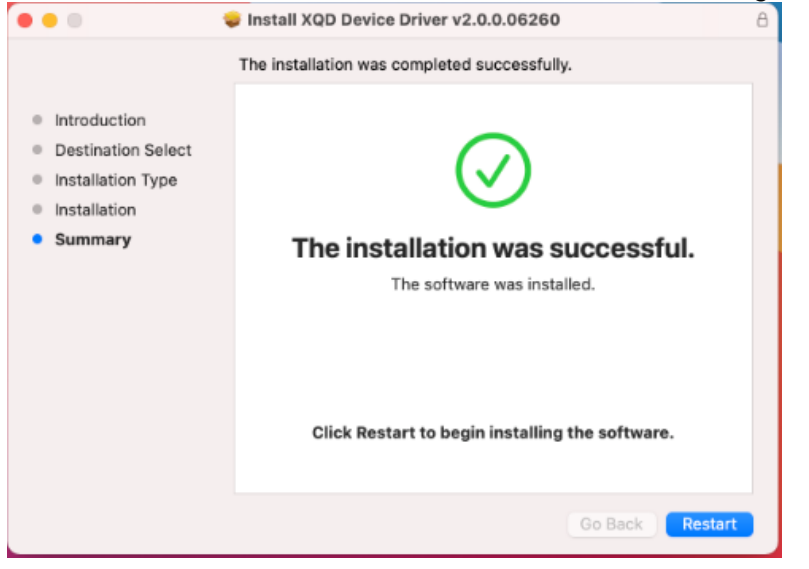

8. Connect reader and insert a XQD card. Mac should now recognize the XQD card.

9. If you do not see any "System software from developer "Sony Corporation" was blocked from loading." message in "Security & Privacy" setting, proceed to the next step.

## 10. From the **Apple menu**, select **File** $\rightarrow$ **Find**

| 🔹 Finder | File Edit View Go V       | Vindow | Help                                                                                                    |
|----------|---------------------------|--------|----------------------------------------------------------------------------------------------------|
|          | New Finder Window         | ЖN     |                                                                                                    |
|          | New Folder                | ΰЖN    |                                                                                                    |
|          | New Folder with Selection | 1 ^%N  |                                                                                                    |
|          | New Smart Folder          |        |                                                                                                    |
|          | New Tab                   | жт     |                                                                                                    |
|          | Open                      | 80     |                                                                                                    |
|          | Open With                 | ⊳      | and the second second se |
|          | Print                     | ЖP     |                                                                                                    |
|          | Close Window              | ЖW     |                                                                                                    |
|          | Get Info                  | ж1     |                                                                                                    |
|          | Rename                    |        |                                                                                                    |
|          | Compress                  |        |                                                                                                    |
|          | Duplicate                 | 彩D     | AL.                                                                                                    |
|          | Make Alias                | ^%A    | and the second                                                                                                    |
|          | Quick Look                | ЖY     | 13510                                                                                                    |
|          | Show Original             | へて第A   | C. H. T.                                                                                                    |
|          | Add to Dock               | ^☆端T   |                                                                                                    |
|          | Move to Trash             | ×      | A STREET                                                                                                    |
|          | Eject                     | ЖE     |                                                                                                    |
|          | Find                      | ЖF     |                                                                                                    |
|          | 000000                    |        |                                                                                                    |
|          | Tags                      |        |                                                                                                    |
|          |                           | -      | -                                                                                                    |

## 11. Type **XQD** in the Search box.

| 2. You should see         | WO XQD Memory           | Card.kext listed as Sear    | rch result.   |
|---------------------------|-------------------------|-----------------------------|---------------|
|                           |                         | Q XQD                       | G             |
| Search: Mariation "Deskto | p"                      |                             | (Save)(-      |
| Kind 0) is (Any           | 0)                      |                             | -+            |
| XQD Memory<br>Card.kext   | XQD Memory<br>Card.kext | XQD_Drv_Inst<br>_mac_v200.d | taller<br>dmg |

13. If you only see ONE *XQD Memory Card.kext* listed as Search result and it is from directory */Library/StagedExtensions/Library/Extensions/*, proceed to copy that *XQD Memory Card.kext* to directory */Library/Extensions/* 

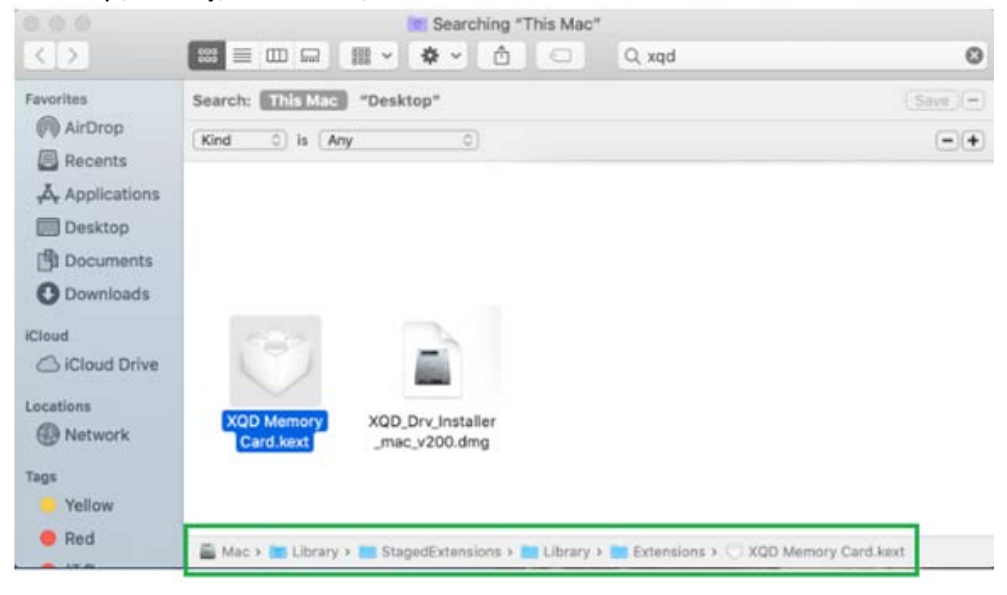

14. Restart Mac with a XQD card inserted into CFexpress/XQD reader.

15. Go to "Security & Privacy" setting, you should see "System software from developer "Sony Corporation" was blocked from loading." message pending. Proceed to allow the software to run.

|                                                           | ann set for this user Chang  | a Daseword                |   |
|-----------------------------------------------------------|------------------------------|---------------------------|---|
| A login password has t                                    | red E minutes                | e Password                |   |
| Show a massage                                            | e when the screep is locked  | sp or screen saver begins |   |
| <ul> <li>Disable automa</li> </ul>                        | tic login                    | oer even message          |   |
|                                                           |                              |                           |   |
|                                                           |                              |                           |   |
|                                                           |                              |                           |   |
|                                                           |                              |                           |   |
| Allow apps downloaded                                     | d from:                      |                           |   |
| O App Store                                               |                              |                           |   |
|                                                           | dentified developers         | л                         |   |
| <ul> <li>App Store and i</li> </ul>                       |                              |                           |   |
| App Store and                                             |                              |                           |   |
| App Store and                                             |                              |                           |   |
| App Store and i     System software from     from loading | developer "Sony Corporation" | was blocked Allo          | w |